#### **Claimant Portal: Guide to Filing Weekly Certifications**

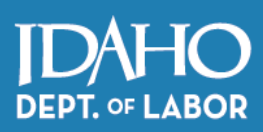

#### **BEFORE YOU FILE:**

If you have an active claim, you must certify weekly you were able, available and looking for work.

**Remember**: A claim should be filed during the week you become unemployed or work less than full-time hours. You can begin filing weekly certifications the Sunday following the day you file or reopen your claim.

For help logging into Claimant Portal with ID.me, see ID.me Instructions at labor.idaho.gov/ClaimantPortal.

STEP 1: Once you log in to the Claimant Portal, click the File Certification Application button.

| Claima        | nt Por          | tal Hom                                               | ne                                                   |                            |                             |                                                                                                    |                                 |
|---------------|-----------------|-------------------------------------------------------|------------------------------------------------------|----------------------------|-----------------------------|----------------------------------------------------------------------------------------------------|---------------------------------|
| tems For '    | Your Atter      | ntion                                                 |                                                      |                            |                             | Resources                                                                                                    |                                 |
|               | I               | Certifications<br>Last Cert<br>No<br>File Certificati | and Payments<br>tification:<br>one<br>on Application |                            |                             | Quick Start Guide – Get started in Claimant Portal with is simple steps.     Job Seekers – Use the idaho Works website to search fo     UI Pamphlet – Read and understand your claimant ben and responsibilities.     UI FAQ – Find additional information on a variety of unemployment topics.     Unemployment Insurance Benefits Overview - Video Mountain Time Zone: Please pay close attention to your til | hree<br>r a job.<br>efit rights |
|               | Current Claim ? |                                                       |                                                      |                            |                             | when filing a claim. Claimant Portal uses the Mountain Tin<br>determine when a claim is filed. Each week of a claim run                                                                                                    | te zone to                      |
| Start<br>Date | End Date        | Claim<br>Status                                       | Balance<br>Remaining                                 | Total<br>Benefit<br>Amount | Weekly<br>Benefit<br>Amount | Sunday at 12:01 a.m. Mountain Time through Saturday at<br>Mountain Time. You may file your claim at any time, but y<br>becomes effective the Sunday of the week in which you fil                                                                                                    | midnight<br>our claim<br>e your |
| 8/28/2022     | 8/26/2023       | Monetarily<br>Eligible                                | \$9,980.00                                           | \$9,980.00                 | \$499.00                    | claim. The week you file your claim becomes the first week<br>claim.                                                                                                    | t of your                       |
|               |                 | View Yo                                               | ur Claims                                            |                            |                             |                                                                                                    |                                 |

This screen will tell you what information you need to show you were eligible for benefits. If you have all your information, click **File Certification Application**.

| And responsibilities.<br>and responsibilities.<br>by Seekers - Use the Idaho Works website to search for a job.<br>by Seekers - Use the Idaho Works website to search for a job.<br>by Seekers - Use the Idaho Works website to search for a job.<br>by Seekers - Use the Idaho Works website to search for a job.<br>by Seekers - Use the Idaho Works website to search for a job.<br>by Seekers - Use the Idaho Works website to search for a job.<br>by Seekers - Use the Idaho Works website to search for a job.<br>by Seekers - Use the Idaho Works website to search for a job.<br>by Seekers - Use the Idaho Works website to search for a job.<br>Fraud FAQ - Understand how to avoid unemployment insurance<br>fraud.<br>What is a waiting week?<br>What are my payment options?<br>What does it mean to report income?<br>The Information you provide will be used to determine your eligibility for a payment for the<br>benefit week listed above. It is important that your information is accurate and complete for<br>all questions asked.<br>Exit<br>I will return with the Information I need to continue | You are about to file a certification application for benefits for the week of 8/28/2022 -<br>9/3/2022. Your answers should be specific to this time period.                                                          | Resources UI Pamphlet - Read and understand your claimant benefit rights                                   |
|----------------------------------------------------------------------------------------------------|----------------------------------------------------------------------------------------------------|----------------------------------------------------------------------------------------------------|
| <ul> <li>What do I need to do first?</li> <li>What information do I need to provide?</li> <li>What do I need to know about certifications?</li> <li>What do I need to know about certifications?</li> <li>What is a waiting week?</li> <li>What are my payment options?</li> <li>What does it mean to report income?</li> <li>The information you provide will be used to determine your eligibility for a payment for the benefit week listed above. It is important that your information is accurate and complete for all questions asked.</li> <li>Exit I will return with the information i need to continue</li> </ul>                                                                                                    | Before You Begin                                                                                                    | and responsibilities.  Job Seekers - Use the Idaho Works website to search for a job.                      |
| <ul> <li>What information do I need to provide?</li> <li>What do I need to know about certifications?</li> <li>What is a waiting week?</li> <li>What are my payment options?</li> <li>What does it mean to report income?</li> <li>The information you provide will be used to determine your eligibility for a payment for the benefit week listed above. It is important that your information is accurate and complete for all questions asked.</li> </ul>                                                                                                    | • What do I need to do first?                                                                                                    | <ul> <li>UI FAQ – Find additional information on a variety of<br/>unemployment topics.</li> </ul>          |
| <ul> <li>What do I need to know about certifications?</li> <li>What is a waiting week?</li> <li>What are my payment options?</li> <li>What does it mean to report income?</li> <li>The information you provide will be used to determine your eligibility for a payment for the benefit week listed above. It is important that your information is accurate and complete for all questions asked.</li> </ul>                                                                                                    | What information do I need to provide?                                                                                                    | <ul> <li>Fraud FAQ - Understand how to avoid unemployment insurance<br/>fraud.</li> </ul>                  |
| <ul> <li>What is a waiting week?</li> <li>What are my payment options?</li> <li>What does it mean to report income?</li> <li>The information you provide will be used to determine your eligibility for a payment for the benefits week listed above. It is important that your information is accurate and complete for all questions asked.</li> </ul>                                                                                                    | What do I need to know about certifications?                                                                                                    | <ul> <li>Weekly Certification FAQ - Learn more about the certification<br/>application process.</li> </ul> |
| <ul> <li>What are my payment options?</li> <li>What does it mean to report income?</li> <li>The information you provide will be used to determine your eligibility for a payment for the benefit week listed above. It is important that your information is accurate and complete for all questions asked.</li> </ul> Exit Exit I will return with the information I need to continue                                                                                                    | What is a waiting week?                                                                                                    | <ul> <li>Remaining Eligible FAQ - Understand how to remain eligible for<br/>benefits each week.</li> </ul> |
| What does it mean to report income? The information you provide will be used to determine your eligibility for a payment for the benefit week listed above. It is important that your information is accurate and complete for all questions asked. Exit Exit Exit Exit Exit Exit Exit Exit                                                                                                    | What are my payment options?                                                                                                    |                                                                                                    |
| The information you provide will be used to determine your eligibility for a payment for the<br>benefit week listed above. It is important that your information is accurate and complete for<br>all questions asked.<br>Exit<br>I will return with the information I need to continue                                                                                                    | What does it mean to report income?                                                                                                    |                                                                                                    |
| Exit<br>I will return with the information I need to continue                                                                                                    | The information you provide will be used to determine your eligibility for a payment for the<br>benefit week listed above. It is important that your information is accurate and complete for<br>all questions asked. |                                                                                                    |
|                                                                                                    | Exit<br>I will return with the information I need to continue                                                                                                    |                                                                                                    |

#### STEP 2: For each question, select the answer that best describes your availability for the week. Click Next.

| Weekly Certification Applica                                                                                                    | tion Week                                                                                                    | of Sunday, August 28 - Saturday, September 3                                                                                     |
|----------------------------------------------------------------------------------------------------|----------------------------------------------------------------------------------------------------|----------------------------------------------------------------------------------------------------|
| Step 1 - Work Availability                                                                                                    |                                                                                                    | T 12                                                                                                    |
| Abla Ta Mark                                                                                                    |                                                                                                    | You must meet certain personal eligibility requirements to be<br>eligible for unemployment benefits this week. Please answer all |
| Able to work."                                                                                                    |                                                                                                    | questions about your work availability during this benefit week.                                                                 |
| where you physically and mentally able to work each day                                                                                                    |                                                                                                    |                                                                                                    |
| ouning the week of sunday, August 26 - Saturday, September                                                                                                    | an Mark Co. Mark                                                                                                    |                                                                                                    |
| 31                                                                                                    | I TES () NO                                                                                                    |                                                                                                    |
| Were you physically and mentally able to work each day during<br>28 – Saturday. September 3 when you were customarily sched<br>refers to your ability to perform work and you had no physical<br>you from accepting work if it became available to you. If you d<br>preventing you from accepting work, please answer yes to this                                                                                                    | g the week of Sunday. August<br>uled to work? Able to work<br>or mental barriers preventing<br>o not have a health barrier<br>question. |                                                                                                    |
|                                                                                                    |                                                                                                    |                                                                                                    |
| Available for Work*                                                                                                    |                                                                                                    |                                                                                                    |
| Were you available for work each day during the week of                                                                                                    |                                                                                                    |                                                                                                    |
| Sunday. August 28 - Saturday. September 37                                                                                                    | Yes ○ No                                                                                                    |                                                                                                    |
|                                                                                                    |                                                                                                    |                                                                                                    |
| Away from Area*                                                                                                    |                                                                                                    |                                                                                                    |
| Were you more than 100 miles away from your physical                                                                                                    |                                                                                                    |                                                                                                    |
| address at any time during the week of Sunday, August 28 -                                                                                                    |                                                                                                    |                                                                                                    |
| Saturday, September 3?                                                                                                    | @ Yes O No                                                                                                    |                                                                                                    |
|                                                                                                    |                                                                                                    |                                                                                                    |
| Defined Work *                                                                                                    |                                                                                                    |                                                                                                    |
| Houses work -                                                                                                    |                                                                                                    |                                                                                                    |
| offer from an employer since you filed your last weekly                                                                                                    |                                                                                                    |                                                                                                    |
| oner nom an employer since you med your last weekly                                                                                                    | C Mar B Ma                                                                                                    |                                                                                                    |
| cerencation?                                                                                                    | O TES (@ NO                                                                                                    |                                                                                                    |
| Pid use miss any wallable used during the used of Conday                                                                                                    |                                                                                                    |                                                                                                    |
| bid you miss any available work during the week of Sunday                                                                                                    | C 100 - C 100                                                                                                    |                                                                                                    |
| through Saturday:                                                                                                    | O res ( NO                                                                                                    |                                                                                                    |
|                                                                                                    |                                                                                                    |                                                                                                    |
| Attended School or Training*                                                                                                    |                                                                                                    |                                                                                                    |
| Did you attend school or training at any time during the                                                                                                    |                                                                                                    |                                                                                                    |
| week of Sunday, August 28 - Saturday, September 3?                                                                                                    |                                                                                                    |                                                                                                    |
|                                                                                                    | T. 1993. (T. 1987)                                                                                                    |                                                                                                    |
|                                                                                                    |                                                                                                    |                                                                                                    |
| Quit Job *                                                                                                    |                                                                                                    |                                                                                                    |
| Did you quit a job during the week of Sunday, August 28 -                                                                                                    |                                                                                                    |                                                                                                    |
| Saturday. September 3?                                                                                                    | Wes () No                                                                                                    |                                                                                                    |
|                                                                                                    |                                                                                                    |                                                                                                    |
| Employer Name* Address*                                                                                                    | Address Line 2                                                                                                    |                                                                                                    |
|                                                                                                    |                                                                                                    |                                                                                                    |
|                                                                                                    |                                                                                                    |                                                                                                    |
| Country*                                                                                                    |                                                                                                    |                                                                                                    |
| Select from list * City*                                                                                                    |                                                                                                    |                                                                                                    |
| Country is required.                                                                                                    |                                                                                                    | 1                                                                                                    |
| and a second second s |                                                                                                    | 1                                                                                                    |
|                                                                                                    |                                                                                                    |                                                                                                    |
| Fired from Job*                                                                                                    |                                                                                                    |                                                                                                    |
| Were you fired from a job during the week of Sunday.                                                                                                    |                                                                                                    |                                                                                                    |
| August 28 - Saturday, September 3?                                                                                                    | @ Yes ⊖ No                                                                                                    |                                                                                                    |
|                                                                                                    |                                                                                                    |                                                                                                    |
| Employer Name*                                                                                                    |                                                                                                    |                                                                                                    |
|                                                                                                    |                                                                                                    |                                                                                                    |
|                                                                                                    |                                                                                                    |                                                                                                    |
| a second second s                                                                                                    |                                                                                                    |                                                                                                    |
| Address*                                                                                                    |                                                                                                    |                                                                                                    |
|                                                                                                    |                                                                                                    |                                                                                                    |
|                                                                                                    |                                                                                                    |                                                                                                    |
| Country*                                                                                                    |                                                                                                    |                                                                                                    |
| Calact from list                                                                                                    | *                                                                                                    |                                                                                                    |
|                                                                                                    |                                                                                                    |                                                                                                    |
| country is required.                                                                                                    |                                                                                                    |                                                                                                    |
| Caut                                                                                                    |                                                                                                    |                                                                                                    |
| uty.                                                                                                    |                                                                                                    |                                                                                                    |
|                                                                                                    |                                                                                                    |                                                                                                    |
|                                                                                                    |                                                                                                    |                                                                                                    |
|                                                                                                    |                                                                                                    |                                                                                                    |
| Bradour                                                                                                    |                                                                                                    |                                                                                                    |
| Previous                                                                                                    | Next                                                                                                    |                                                                                                    |
|                                                                                                    |                                                                                                    | -                                                                                                    |

# **STEP 3:** For each question, select the answer that best describes any income you earned the week you are certifying. Click **Next**.

| Weekly Certification Application Week of Sun                                                                                                    | Other Income<br>Enter Other income for the week of Sunday, November 17 -                                                                                                    |                                                    |
|----------------------------------------------------------------------------------------------------|----------------------------------------------------------------------------------------------------|----------------------------------------------------|
| Step 2 - Income                                                                                                    | Saturday, November 23.                                                                                                    |                                                    |
| Worked for Employer*<br>Did you work for any employer in the week of Sunday,<br>November 17 - Saturday, November 23?                                                                                 | □ I worked for a second employer during the week of Sunday,<br>November 23.                                                                                                    | November 17 - Saturday,                            |
| Employer Full-Time Work*<br>Did you work full-time hours in the week of Sunday,                                                                                                    | Tips*<br>Did you receive tips in the in the week of Sunday, November<br>17 - Saturday, November 23?                                                                                      | ⊛ Yes ○ No                                         |
| November 17 - Saturday, November 23? Yes  No                                                                                                    | Gross Tips *                                                                                                    |                                                    |
| Hours Worked *<br>Enter the number of hours you worked for the week of                                                                                                    | Enter the total tips earned for the week of Sunday,<br>November 17 - Saturday, November 23.                                                                                              |                                                    |
| Sunday, November 17 - Saturday, November 23.                                                                                                    | Overtime*                                                                                                    |                                                    |
| Employer Name * Mailing Address *                                                                                                    | Did you work overtime in the week of Sunday, November 17<br>- Saturday, November 23?                                                                                                    | ⊛ Yes _ No                                         |
|                                                                                                    | Gross Quartima *                                                                                                    |                                                    |
| Country* City*                                                                                                    | Enter the total Overtime wages in the week of Sunday,                                                                                                    |                                                    |
| United States of America 👋                                                                                                    | November 17 - Saturday, November 23.                                                                                                    |                                                    |
| State* Zip Code*                                                                                                    | Employer Earnings Amount (\$)                                                                                                    |                                                    |
| Select from list                                                                                                    | This is the total dollar amount you earned from all                                                                                                    | 0                                                  |
| Pau Pate *                                                                                                    | employers before deductions, including tips.                                                                                                    | 0                                                  |
| Do you get paid hourly in the week of Sunday, November 17                                                                                                    | Self Employed*                                                                                                    |                                                    |
| - Saturday, November 23?                                                                                                    | Were you self-employed in the week of Sunday, November                                                                                                    | - V 0 N-                                           |
| Hourly Pay Rate*                                                                                                    | 17 - Saturday, November 23?                                                                                                    | Tes () No                                          |
| Enter the hourly rate of pay for the week of Sunday,                                                                                                    | Self Employment Earnings Amount (\$)*                                                                                                    |                                                    |
| November 17 - Saturday, November 23.                                                                                                    | Enter the total dollar amount you earned from self-<br>employment before deductions. Include tips,                                                                                       |                                                    |
| Enter the hours worked each day in the fields below.                                                                                                    |                                                                                                    |                                                    |
| Sun         Mon         Tue         Wed         Thu         Fri         Sat           11/17/24         11/18/24         11/19/24         11/20/24         11/21/24         11/22/24         11/23/24 | Self Employment Full-Time Work *<br>Did you do 40 hours or more of self-employment work in the<br>week of Sunday, November 17 - Saturday, November 23?                                   | ⊖ Yes _ No                                         |
|                                                                                                    | Other Income *                                                                                                    |                                                    |
| Total hours worked     Total gross regular wages       0.00     0                                                                                                    | Did you get a bonus, holiday, severance or vacation payment<br>in the week of Sunday, November 17 - Saturday, November<br>23?                                                            | ⊛ Yes _ No                                         |
| Income*<br>Did you have any Salary, Piece Rate, Commissions or Other<br>Income in the week of Sunday, November 17 - Saturday,                                                                        | Enter the total dollar amount you earned before deductions for ea<br>benefit week. If you have questions about reporting income, see t<br>FAQ. Contact a Claim Specialist for more help. | ach income type in this<br>he Weekly Certification |
| November 23?                                                                                                    | Bonus Amount (\$)                                                                                                    |                                                    |
| Salary                                                                                                    | Holiday Pay Amount (\$)                                                                                                    |                                                    |
| Enter salary for the week of Sunday, November 17 -<br>Saturday, November 23,                                                                                                    |                                                                                                    |                                                    |
|                                                                                                    | Severance Pay Amount (\$)                                                                                                    |                                                    |
| Piece Rate                                                                                                    | Vacation Pay Amount (\$)                                                                                                    |                                                    |
| Saturday, November 23.                                                                                                    |                                                                                                    |                                                    |
|                                                                                                    | Other Income Amount (\$)                                                                                                    |                                                    |
| Commissions<br>Enter Commissions for the week of Sunday, November 17 -                                                                                                    |                                                                                                    |                                                    |
| Saturday, November 23.                                                                                                    | Previous                                                                                                    | Next                                               |

**STEP 4:** Click on **Add Work Search Action**. (If your work search status is anything other than *Work Seeking*, you will not see this screen. If you are *Employer Attached* or *Union Attached*, you will be asked if you maintained contact with your employer. If your status is *In Training*, you will be asked if you attended all classes or training for that week.)

| Weekly Certification Application                                                                                                | Week of Sunday, June 16 - Saturday, June 22                                                                                                    |
|----------------------------------------------------------------------------------------------------|----------------------------------------------------------------------------------------------------|
| Step 3 - Work Search Actions<br>Add at least 5 work search actions rou made in the week of Sunday, June 16 - Saturday, June 22. | You must report 5 work search actions for each week if your Work<br>Search Status is <i>Work-Seeking</i> . Meet these requirements to be<br>eligible for benefits. |
| Action Type Action Date Type of Work Company Name                                                                               | Idaho Department of Labor will check your work-search actions.<br>You may need to provide supporting documents. Use the Work                                       |
| 4                                                                                                    | Search Log to keep track of your work search actions each week.                                                                                                    |
| Add Work Search Action                                                                                                    | View your current Work Search Status on the Home page of your<br>Claimant Portal account. Find more information in the Work Search                                 |
| I can't report 5 Work Search Actions for this benefit week.                                                                     | Requirements FAQ.                                                                                                    |
| Previous                                                                                                    |                                                                                                    |

| Weekly certificatio                                                                                                    | Application                                  |
|----------------------------------------------------------------------------------------------------|----------------------------------------------|
| Step 3 - Work Search Actions                                                                                                    |                                              |
| Enter the details of your Completed and si<br>action.                                                                                                    | ubmitted application to employer work search |
| Action Date*                                                                                                    | Contact Name                                 |
|                                                                                                    |                                              |
| Contact Phone                                                                                                    | Confirmation #                               |
| Company Name*                                                                                                    |                                              |
| Company Address *                                                                                                    | Address Line 2                               |
| Country*                                                                                                    | City*                                        |
| United States of America 🔹                                                                                                    |                                              |
| State*                                                                                                    | ZIP Code*                                    |
| Select from list 🔹                                                                                                    |                                              |
| Company Website *                                                                                                    | Company Email                                |
|                                                                                                    |                                              |
| Company Fax                                                                                                    |                                              |
| Type of Work or Job Title*                                                                                                    | Job Number, if applicable                    |
|                                                                                                    |                                              |
| Application Submitted<br>Did you submit an application or resume b<br>Yes No<br>Additional Information *<br>What is the next step with this job search a | etween 06/16/2024 and 06/22/2024?            |
|                                                                                                    |                                              |
| Cancel                                                                                                    | Save Actio                                   |

You will be asked for specific information based on your work search actions. Enter all fields marked with a red asterisk (\*). When you are finished filling in the form, click **Save Action**.

Click **Add Work Search Action** again to add more actions. You are required to complete five (5) work search actions per week.

Repeat the process to enter your next work search action. Once all your actions are entered, click **Next**.

**STEP 5:** Review the statements on the screen pictured below. Check the **I agree** boxes, then click **Submit Certification Application**.

| Weekly Certification Application                                                                                                    | Week of Sunday, August 28 - Saturday, September 3                                                      |
|----------------------------------------------------------------------------------------------------|----------------------------------------------------------------------------------------------------|
| Carefully review each item below and check the corresponding box to indicate                                                                                         | your understanding of and willingness to abide by these terms.                                         |
| * You must acknowledge that you agree with each statement before you ca                                                                                              | in submit your certification application.                                                              |
| Recorded Answers                                                                                                    |                                                                                                    |
| I understand that once I complete this certification application my answers with                                                                                     | ll become part of my claim record.                                                                     |
| 🛛 Lagree.                                                                                                    |                                                                                                    |
| Accurate Answers                                                                                                    |                                                                                                    |
| I certify my answers as true and accurate. I certify that I kept track of my hour<br>earnings, that I will notify the Department of Labor as soon as I know the accu | s and earnings and they are accurate. I certify that if I had to estimate my hours and<br>irate amount |
| I agree.                                                                                                    |                                                                                                    |
| Penalty                                                                                                    |                                                                                                    |
| I understand that under idaho law I can be penalized for giving false answers<br>a later date which may be months after filing (up to 5 years later) and I can be    | or withholding information. I understand the Department will audit my answers/claims at<br>penalized.  |
| I agree.                                                                                                    |                                                                                                    |
| Previous                                                                                                    |                                                                                                    |
| Submit Co                                                                                                    | ertification Application                                                                               |

When the *Weekly Certification Application Complete* screen with your confirmation number appears, you are done. The certification has been submitted to the Department of Labor. You can check the status of your weekly certifications on the *MANAGE CLAIMS* tab of the Claimant Portal.

| Weekly Certif                                                           | fication Application                                                   | ation Complete                                           |                                                                                                    |
|-------------------------------------------------------------------------|------------------------------------------------------------------------|----------------------------------------------------------|----------------------------------------------------------------------------------------------------|
| Completion Time:<br>6/27/2024 7:58:53 AM                                | Confirmation Number:<br>5782235                                        | Week of Sunday, June<br>16 - Saturday, June 22           | Resources  Job Seekers - Use the Idaho Works website to search for a job. UI FAQ - Get answers to frequently asked unemployment |
| Congratulations! Your Weekly<br>Idaho Department of Labor. I            | Certification Application has be<br>t should be available for you to r | en successfully submitted to<br>review in a few minutes. | questions.<br>• UI Claimant Guide - Read and understand your rights and responsibilities.                                       |
| Next Steps                                                              |                                                                        |                                                          |                                                                                                    |
| On the Claimant Portal, review                                          | v your:                                                                |                                                          |                                                                                                    |
| Certification Status and Ap     Work Search Status — Und     Wait Times | pplication — Confirm that the d<br>derstand your current work sear     | etails are correct.<br>rch needs.                        |                                                                                                    |
|                                                                         | Return to Claimant Portal Hor                                          | ne                                                       |                                                                                                    |
| The information you provide<br>These include checking your e            | on your claims may be used for<br>eligibility for other programs.      | other governmental purposes.                             |                                                                                                    |

Find answers to common questions on the FAQ page at labor.idaho.gov.

Make an appointment with an unemployment insurance navigator for help using or understanding the unemployment insurance system. Visit the local or mobile office directory for dates, times and locations at <u>labor.idaho.gov/officedirectory</u>.